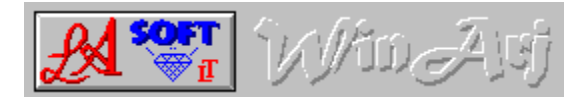

## WinArj is a Windows-Shell for ARJ-ARCHIVES.

The program lets you archive, add to a archive, create self-extracting archives, list archives, extract archives and extract files from a ARJ ARCHIVE.

WinArj will also list and extract files from archives with the following file-extensions:

ZIP, ZOO, LHA, LZ?, ARC, PAK, TAR, SIT, PIT, GZ, Z and Microsoft compressed files.(\*.??\_)

WinArj has a build-in viewer, to view Text-Files, the files can be send to the printer or copied to the clipboard.

#### Add files to a Archive

Archive Files <u>Archive Name</u> <u>Destination Drive</u> <u>Extract Archive</u> <u>Extract Files</u> <u>Extract Files to</u> <u>List Archive</u> <u>Multi Volumes</u> <u>Multiple Disks</u> <u>Selecting Files</u> <u>Self Ext</u> <u>SelfExt Arch</u> <u>Source Drive and Files</u> <u>Uninstall</u> <u>View a File</u>

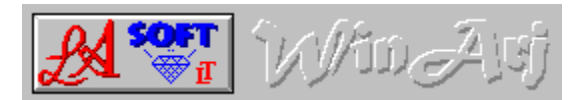

#### Extract Files

To extract files from a <u>ARCHIVE</u>, you must first list the archive, from where the files are to be extracted from. Next you select the <u>DESTINATION</u>. Select a Drive and Directory to extract the files to. Select the file or files to be extracted and press continue

See also <u>List Archive</u> <u>View a FIle</u>

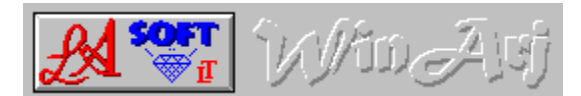

#### Extract Archive

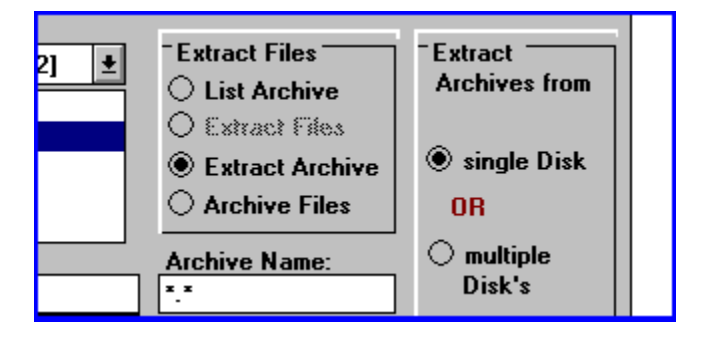

Select the Archive to be extract, select the <u>destination</u> directory, (Extract Files to:), Select CONTINUE. The file extension must be "EXE" or "ARJ".

#### See also Extract Files to Extract Files

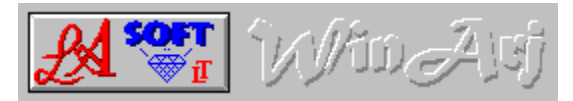

#### Add Files to a Archive

To add files to a  $\underline{\mathrm{Archive}}$  select the files to be archived, select the archive and press continue.

If the archive you selected already exist, you will be prompted be a MESSAGE-BOX where you can select.

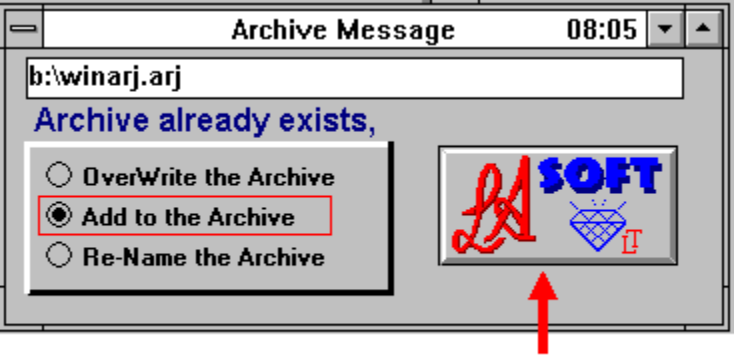

Select Add to the Archive

Press for O.K.

select add to the archive.

See also <u>Multi Volumes</u> Archive Files

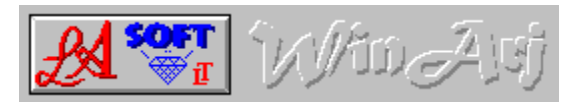

#### Archive Files

In the SOURCE DRIVE AND FILE section, select a directory, SELECT the files to be archived by there File-Extension

"Sel.Extension"

|  | bootlog.txt<br>morecon.txt<br>setup.txt | c:\temp           |       |  |  |
|--|-----------------------------------------|-------------------|-------|--|--|
|  |                                         | <u>C</u> ancel    | Sel   |  |  |
|  |                                         | Press F1 for Help |       |  |  |
|  |                                         | el Extension      | <br>n |  |  |
|  | what6.txt                               |                   |       |  |  |
|  |                                         |                   |       |  |  |

or select the files by selecting the option

"selected Files"

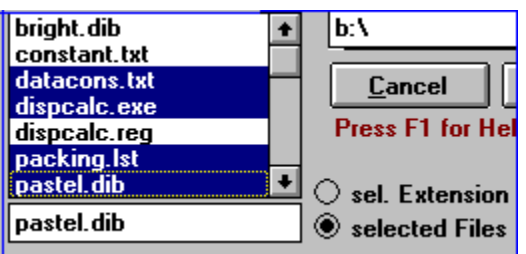

See also Add Files to a Archive

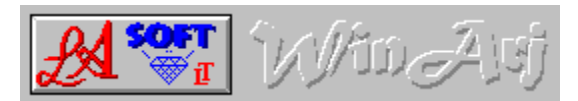

#### Self Ext

#### Self Extracting

This option will change a archive with a arj extension in to a Self extracting ARCHIVE

See also

SelfExt Archives

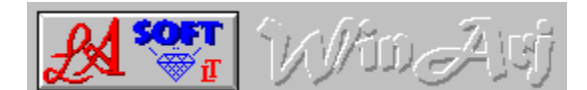

Multi Volumes

| Extract Files     | - Multi Volumes 🗍 |
|-------------------|-------------------|
| List Archive      | 🖂 Multi Volum     |
| O Extract Files   | O 360 k           |
| O Extract Archive | 🔿 720 k           |
| Archive Files     | O 1.2 M           |
| Archive Name:     | ● 1.44 M          |
| sample.arj        | O Archive         |
|                   | SellExt Arch      |

Selecting MULTI VOLUMES lets you archive your files over more then one disk. If you select eg 360 k, then your files will be archived and compressed, to fit 360k DISK'S.

You can not create self extracting archives in Multi-Volum-Mode

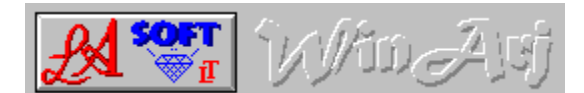

SelfExt Arch

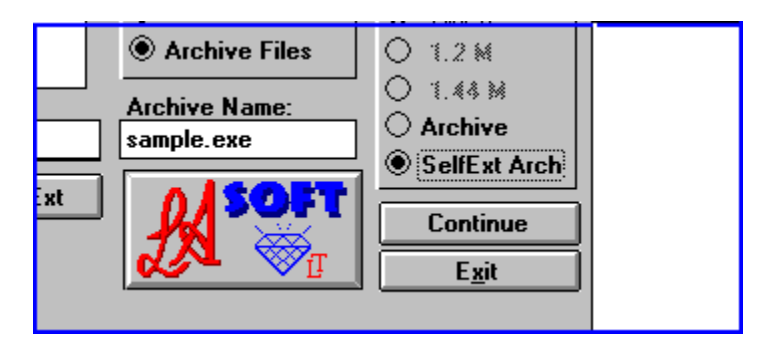

This Option lets you archive the selected files and/or directories in to a  $\underline{Self-Extracting}-Archive.$ 

See also Convert to selfextracting archive

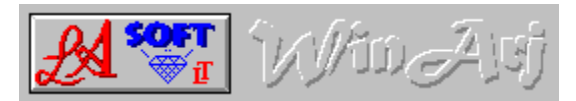

### Extract Files To

This is the destination for your files, if the <u>destination</u> directory doesn't exist and if the name is legal, the program will create the destinaton directory.

See also Destination Drive

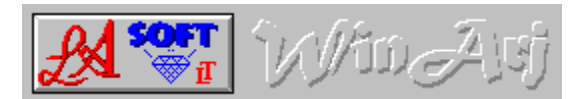

Archive Name

Default is the directory name, where the files to be compressed, are located (eg. C:\TEMP\TEST, would be TEST.ARJ or Test.EXE, depenting if you selected "<u>ARCHIVE</u>" or <u>SELFEXT ARCHIVE</u>.). If the file name is not suitable, you can enter a new name unter "Archive Name:"

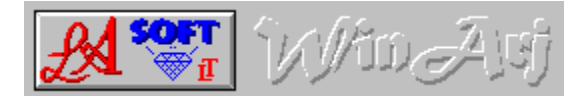

#### Source Drive and Files

#### Archive Files

Select the DRIVE, DIRECTORY and ARJ Archive (you can also use Wildcards here) eg. You can select files by "txt" (all files with a txt extension, eg. Text.txt) or "\*" (all files selected).

Only enter the last 3 letters eg "exe" and not ".exe" The same go's for wild cards enter "\*" and not ".\*"

#### See also <u>Archive Files</u>

#### List Files

Select the DRIVE, DIRECTORY and ARJ Archive (can be ARJ or EXE extension) or a archive with one of the following extensions:

# ZIP, ZOO, LHA, LZ?, ARC, PAK, TAR, SIT, PIT, GZ, Z and Microsoft compressed files.

to be listed, from there you can extract a single file, multiple files or the hole archive. WinArj also lets you view Text-Files. Here to only enter the extansion, eg."exe"or "arj"

See also <u>List Archive</u> <u>View a File</u>

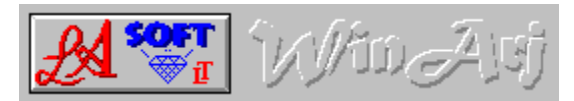

#### Destination Drive

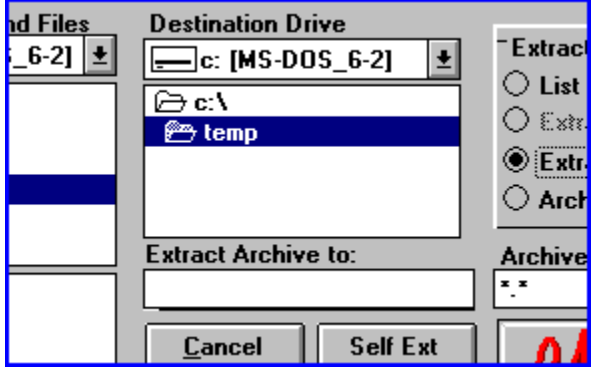

This is the directory where you can extract your files to, or safe your ARCHIVED files do.

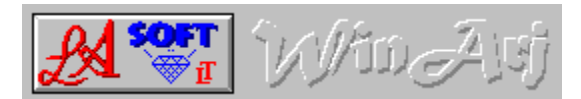

Multiple Disks

Select this option to extract archives from more then one disk. If you extract direct from floppy disks, you will get a BEEP to prompt you for the next disk. A faster way would be to copy all the disks to a temp. directory and then extract your files to your destination directory

See also <u>Multi Volumes</u>

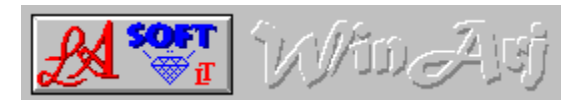

# Selecting Files

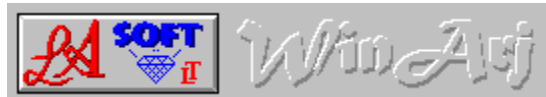

Files can be selected by selecting the "sel.Extension", option button'or selecting the "selected Files"option button.

#### sel.Extension:

with this option you select files by there file-extension (eg. "exe" no seperator "." will select all files with with a "exe" extension)

selected Files:

here you can select one files or you can use multiple-select to extract your files.

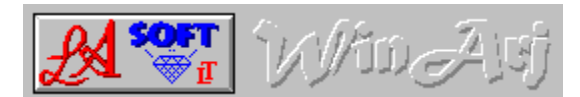

#### List Archive

| O sel. Extension            |             |          | u<br>cih |                                    |          | VII      | E <u>x</u> it<br>://winab.i/a |   |
|-----------------------------|-------------|----------|----------|------------------------------------|----------|----------|-------------------------------|---|
| winarj.arj O selected Files |             |          | \$       | Archive date : 1995-02-07 09:48:00 |          |          |                               |   |
| Filename                    | Original Co | mpressed | Ratio    | DateTime                           | modified | CRC-32   | AttrBTPMG                     | л |
| ABOUT.FRM                   | 7512        | 1661     | 0.221    | 94-12-17                           | 20:35:30 | CE9E46C9 | W B+1                         | + |
| ABOUT.FRX                   | 11936       | 1442     | 0.121    | 94-12-17                           | 20:35:26 | F4894382 | W B+1                         |   |
| ARJ.PIF                     | 545         | 142      | 0.261    | 94-12-08                           | 09:53:36 | 6251F47D | W B+1                         |   |
| ARJLIST.BAT                 | 93          | 78       | 0.839    | 95-01-20                           | 11:06:16 | 18255790 | AW B+1                        |   |
| ARJMSG.FRM                  | 6680        | 1802     | 0.270    | 94-12-21                           | 18:50:16 | 36189A2E | W B+1                         |   |
| ARJMSG.FRX                  | 11166       | 1145     | 0.103    | 94-12-21                           | 18:50:12 | 24C01303 | W B+1                         | + |

In the Source-File List select a ARJ-Archive, or a archive with the
following extensions:
ZIP, ZOO, LHA, LZ?, ARC, PAK, TAR, SIT, PIT, GZ, Z and Microsoft
compressed files.
The program then, will list all files with the same extension (if you
select "Test.EXE", the program will list all files with a exe
extension).

There are two ways to change the Listed file "Typ's"

- 1). you can double-click the file list or
- 2). you can enter the extension of the files to be listed, only enter the
   extension (eg. "exe").

Select the archive to be listed, and press Continue. You will get a file list from the selected archive, from where you can select, Files (multiple select is OK) to be extracted to your destination directory. You can not extract files unless you did list the archive first. To extract a **ARCHIVE**, select the **ARCHIVE**, **next select extract archive and press Continue**.

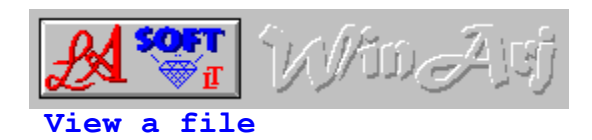

The build-in VIEWER lets you view a text-file, without extracting the archive. You also can send the file to the printer or copy it to the clipboard.

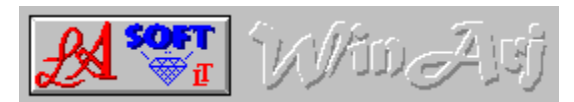

#### Uninstall

To Uninstall WinArj delete the folowing files in the WinArj Directory:

WinArj.exe Arj.pif WinArj.txt WinArj.hlp Arj.exe Register.txt WinArDll.dll

WinArj.ini in your Winows Directory

delete the next two files only, if they are in the WinArj directory. If not, other vb programs could be using them. Threed.vbx ss3d2.vbx

#### Extract Files

You must List the archive, before you can extract FILES

#### Extract Archive

You don't have to list the archive first to extract the archive. Select the archive and the destination directory and press continue.

# Single Disk

with this option selected, you extract all files from one disk

# Multiple Disks

with this option selected, you can extract your files from more then one disk

# Selecting Multi Volums

with this option selected, you can archive your files over more then one disk.

# 360k Disk

this option will create archives to fit 360k disk's

# 720k Disk's

this option creates archives to fit 720k disk's.

# 1.2 M

this option creates archives to fit 1.2 meg disk's

# 1.44 M

with this option you create files to fit 1.44 meg disk's

#### Create ARJ Archive

this option will create archives with a  ${\bf ARJ}$  extension. You will neet a Archiver Program to extract files from this archives.

#### Create Self Ext Archives

with this option selected, you create Self-Extracting-Archives. This archives are usualy a littel larger, but they don't neet a archiver program to extract the files.

#### sel.Extension

Selecting files by there extension. If you select a file with a "txt" extension, the program then, will display all files with a "TXT" extansion.

You also can select files by typing the extension in the list-box, eg. ("TXT" only no separator ), then all files with a "txt" extension will be selected.

# selecting Files

here you can select one, or more files, multiple select is OK

#### Overwrite the Archive

by selecting this option you don't actually overwrite the archive, the program rename's the original file to "filename.**1AR**" and so on for every archive with the same name.

# Add to the Archive

selecting this option lets you add more files to the selected archive.

#### Re-Name the Archive

selecting this option get's you back to the main menue, where you can enter a new name for the archive.( ReName it )  $% \left( {\left[ {{\left( {R - 1} \right)} \right]_{R}}} \right)$ 

# Archive

A Archive is a storage-utility for one or more files, the files are usualy compressed, and the file-size is reduced by 30 to 50% on average.

#### Destination

this is the destination drive and/or directory where your archive or your files will be extracted to, or where your archive will be saved to.